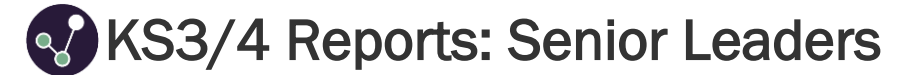

This guide aims to explain KS3/4 report views and functionality that may be useful for Senior Leaders. If you're not able to view any of the features within this guide, please get in touch with a Sisra Administrator at your school. For further information on the KS3/4 reports, feel free to take a look at our Help Centre articles via HELP > Analysing KS3/4 Reports.

KS3/4 – How to access the reports https://sisraanalytics.support.junipereducation.org/hc/en-gb/articles/4721764316829-KS3-4-How-to-access-the-reports

## Accessing the Reports

Go to REPORTS > KS3/4 tab > select cohort (A1) > select data set (A2). Click 'Take me to the Reports' (A3) > 'Whole Cohort' (A4).

| 21/22 (Yr 11) 22/23 (Yr 10) 23/24<br>21/22 - Current Year 11                            | 4 (Yr 9) 24/25 (Yr 8)                                    | 25/26 (Yr 7)                                                                                                | 'Leavers' cohorts are shown on the right. |
|-----------------------------------------------------------------------------------------|----------------------------------------------------------|----------------------------------------------------------------------------------------------------|-------------------------------------------|
| Student Data Last Published: Today at 10:41<br>EAP / KS2 Last Published: Today at 10:43 |                                                          | Checked Y11 Spring DC INCLUDED<br>Y11 Spring Predicted Grades                                               | O Dataset Info                            |
| Tracker                                                                                 |                                                          | A3 • Take me to the reports<br>Take me to a qualification/class                                             | Broadsheet Export                         |
| Year 11 Data<br>Year 10 Data                                                            | 3 items<br>3 items                                       | Headlines Grades                                                                                            | <b>L</b> Students Export all grades data  |
| Year 9 Data                                                                             | 3 items                                                  | Last Published: Today at 10:43 Checked Y11 Autumn DC INCLUDED                                               | in a broadsheet format                    |
| Year 8 Data<br>Year 7 Data                                                              | 3 items<br>3 items                                       | Checked     KS4 Targets     DC INCLUDED     End of KS4 Targets                                              |                                           |
|                                                                                         |                                                          |                                                                                                    | A6 A                                      |
| 2. At any time wit<br>print, or export<br>Track, using th                               | thin a report<br>t to Excel ( <b>As</b><br>ne options or | you can view the Key Characteristics<br>). You can also filter students by Abov<br>the right ( <b>A6</b> ). | s of a group,<br>ve/On/Below              |
|                                                                                         |                                                          |                                                                                                    |                                           |
| 3. Use the blue n                                                                       | avigation ba                                             | r (A7) to switch to a different area, re                                                                    | port or level.                            |

|    | Headlines x | Grades 💌 AtL 💌 A8/P8 💌 Basics 💌 EBacc 💌 VA 💌 Student Detail 💌 🗸 | A7 |  |
|----|-------------|-----------------------------------------------------------------|----|--|
| He | Summary     | The Whole Cohort Whole Cohort                                   |    |  |

Throughout this guide you may find column headers that may appear differently in your reports or not at all, depending on how/if they have been set up by your Sisra Admin. These are:

**\*\*EAP columns:** EAP columns headers can be renamed to reflect the type of grades associated to these calculations. If this has been renamed by a Sisra admin at your school, the text will be highlighted blue.

**^AtL Categories**: AtL columns will display the names of Attitude to Learning categories set up by a Sisra admin at your school. For example, Effort, Homework, Behaviour, etc. If no AtL categories are set up, these columns will not be available.

**\*\*Data Collaboration Features:** Data Collaboration columns (marked with **\*\*** throughout this guide) are available within reports that have been published using Data Collaboration features. For example, Subject Progress Index, SPI Chart, etc. These are calculated using the data from all opted in schools within the Sisra Data Collaboration and will be shown in **light blue** in your reports. If your school has not opted into the Sisra Data Collaboration, these will not be available.

### **Current Performance**

 Go to Headlines Area – Summary Report – Whole Cohort Level to view Headline performance measures achieved by the cohort in the selected data set.

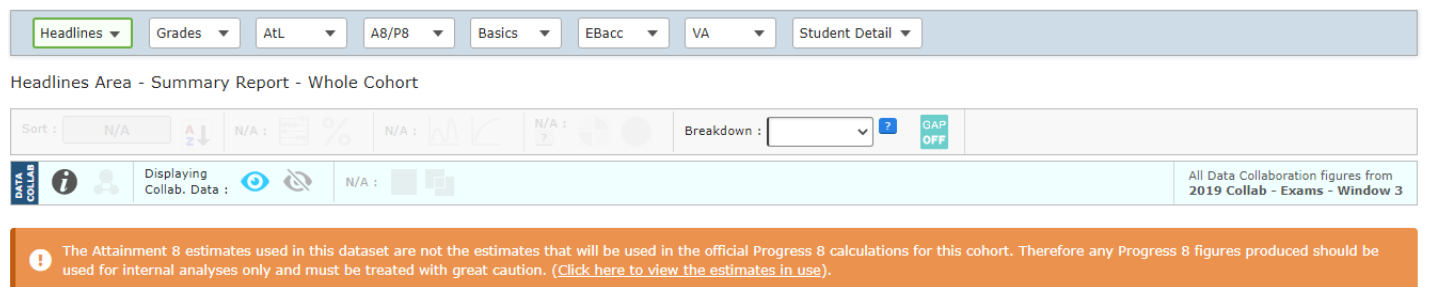

#### Cohort Summary

| Measure | Drill down into a figure to<br>view the students<br>contributing towards this! | %        | Collaboration Data | V11 Spring<br>vs. Data Collab. (Diff) |
|---------|--------------------------------------------------------------------------------|----------|--------------------|---------------------------------------|
| Cohort  | 2                                                                              | 10 100.0 | 100.0 %            | 0.0 %                                 |

- \*\*The Collaboration Data column will display each performance measure calculated from schools opted into the Sisra Data Collaboration. The end vs. Data Collab. (Diff) column will display the difference between your school's performance measures and the collaborative data.
- 3. Click the Dataset tab at the top (B1) and select your Targets data set in the Compare dropdown (B2) to compare current performance with expectations.

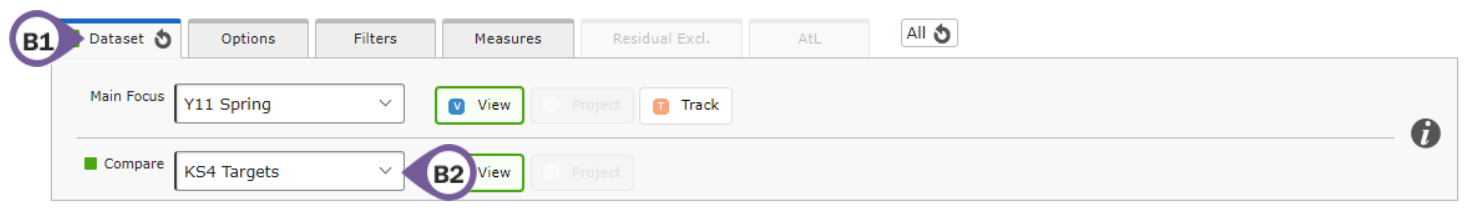

4. **\*\***Click 'Hide Collab. Data' (B3) to hide the collaborative data columns.

| DATA<br>COLLAB | 0 . | Hiding<br>Collab. Data : 💿 | <b>i</b> | B3 | All Data Collaboration figures from<br>2019 Collab - Exams - Window 3 |
|----------------|-----|----------------------------|----------|----|-----------------------------------------------------------------------|
|                |     |                            |          |    |                                                                       |

5. Use the Total (Diff) column to view the difference between the Main Focus data set and Compare data set.

| Measure                      | Colour coding indicates<br>if performance is<br><b>higher</b> or <b>lower</b> than | Total                 | KS4 Targets Total | Total (Diff) | 96<br>96 | KS4 Targets % | % (Diff) |
|------------------------------|------------------------------------------------------------------------------------|-----------------------|-------------------|--------------|----------|---------------|----------|
| Average Total Attainment 8   | the Compare data set                                                               | 47.85 1               | 47.65             | 0.21         |          |               |          |
| Average Attainment 8 Grade   |                                                                                    | <u>4.79</u> †         | 4.76              | 0.02         |          |               |          |
| Average KS2 Prior Attainment |                                                                                    | 4.86                  | 4.86              |              |          |               |          |
| Average Estimated A8         |                                                                                    | 48.94                 | 48.94             | 0.00         |          |               |          |
| Average Total Progress 8     |                                                                                    | <u>-0.11</u> <b>†</b> | -0.13             | 0.02         |          |               |          |

 Click Measures tab at the top (B4) > 'Add Measures' (B5) to filter the figures by students included in or achieving a particular Headline measure.

|    |             |              |         |         | B4         |                                    |
|----|-------------|--------------|---------|---------|------------|------------------------------------|
|    | 1 Dataset 👌 | Options      | Filters | 1       | 1easures 🕻 | B6 dual Excl. AtL All S            |
|    |             |              |         |         |            | $\mathbf{\nabla}$                  |
| B5 | Add/Remo    | ove Measures |         | Dataset | Compare    |                                    |
|    |             |              |         | NOT     | ×          | Achieving 9-5 in English and Maths |
|    |             |              |         |         |            |                                    |

# Sisra Analytics

7. Click the reset arrow (B6) on the Measures tab to return to the previous report.

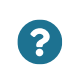

Which headline measures are causing the most concern? Which performance measures are furthest away from the targets?

## Performance over Time

1. Click the Dataset tab at the top (C1) > 'Track' (C2) to view Headline performance measures across each assessment.

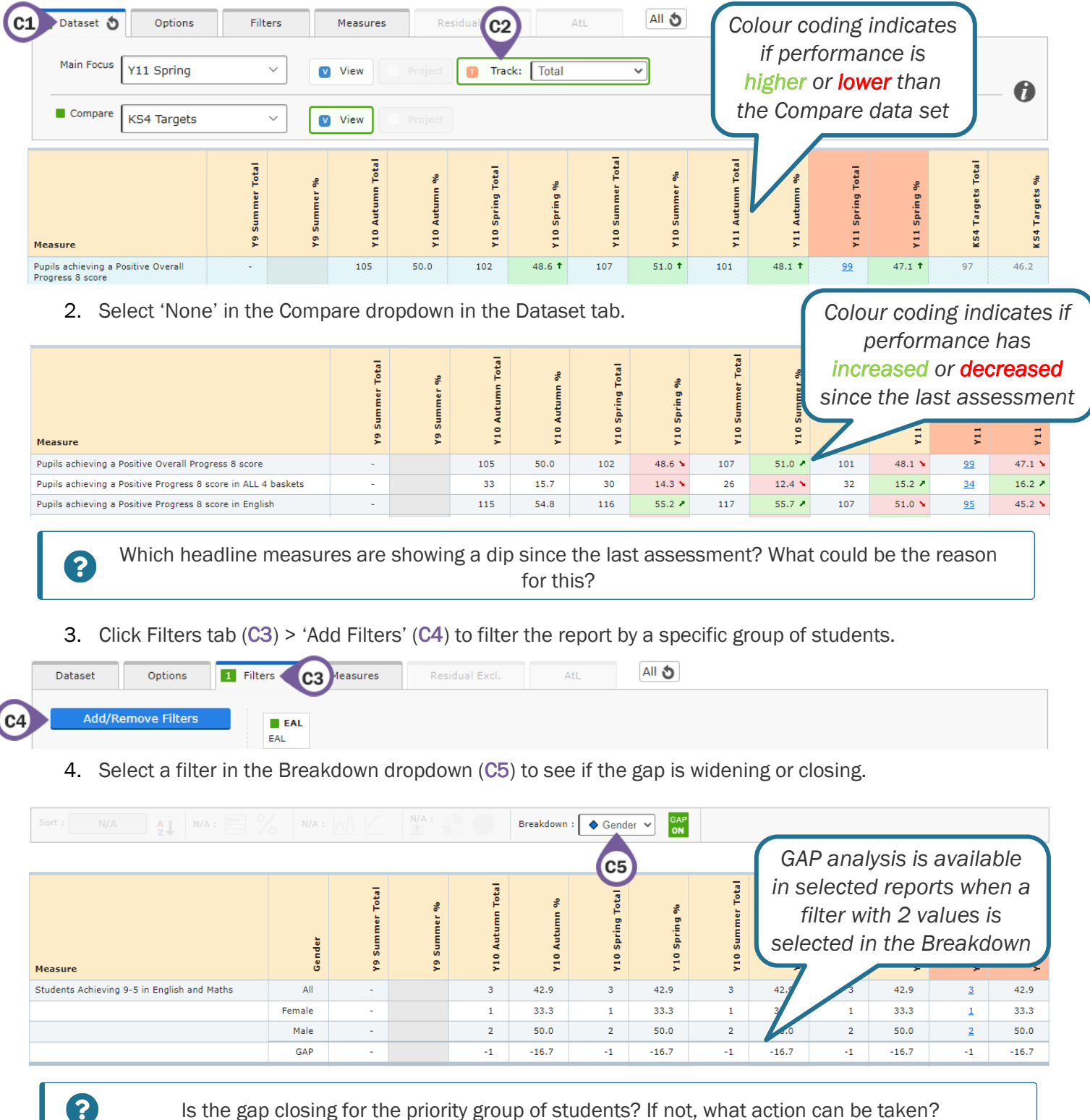

Is the gap closing for the priority group of students? If not, what action can be taken?

5. Click the reset arrow on the Filters tab, deselect the filter in the Breakdown dropdown and click Dataset tab > 'View' to return to the individual report.

## Headlines by Filter Group

1. Go to Headlines Area – Filters Report – Whole Cohort Level to view school performance measures broken down by all key filter values for the cohort.

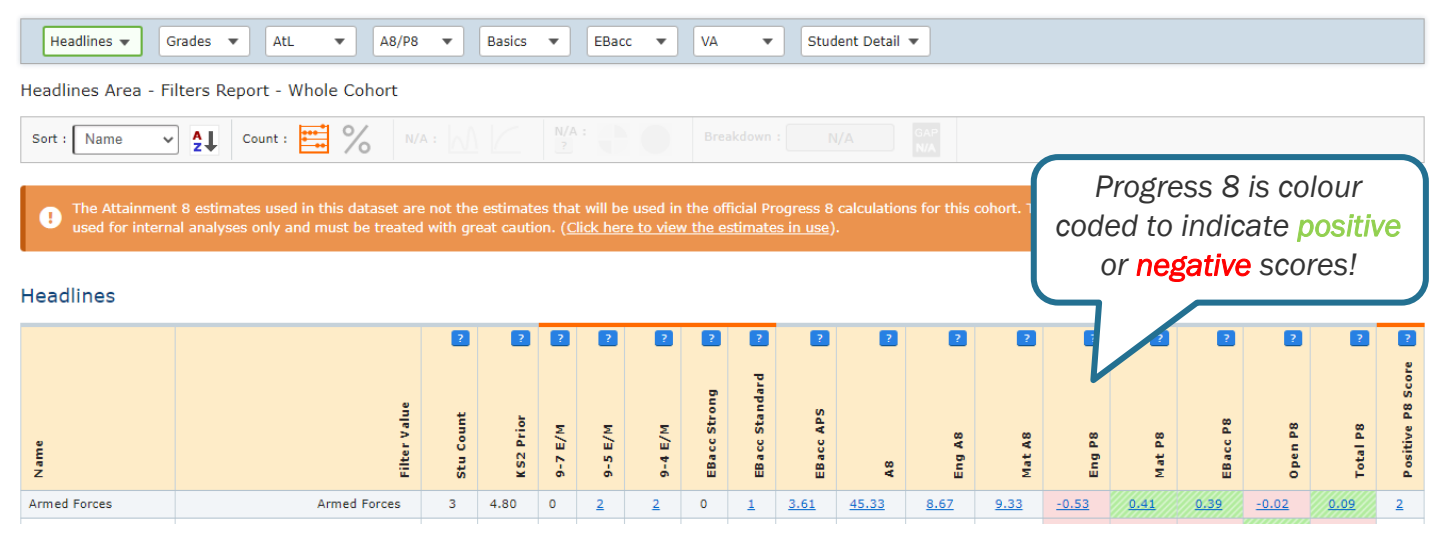

2. Sort by a column (D1) to view a performance measure from high to low. Click 9-1 (D2) to switch to ascending / descending order.

| Sort : Total P8 | Count : 📫 %                    |           |           |         |         |         |              |                 |             |              |              |              |             |              |             |             |             |                  |
|-----------------|--------------------------------|-----------|-----------|---------|---------|---------|--------------|-----------------|-------------|--------------|--------------|--------------|-------------|--------------|-------------|-------------|-------------|------------------|
| D1              | 02                             | ?         | ?         | ?       | ?       | ?       | ?            | ?               | ?           | ?            | ?            | ?            | ?           | ?            | ?           | ?           | ?           | ?                |
| Z               | filter value                   | Stu Count | KS2 Prior | 9-7 E/M | 9-5 E/M | 9-4 E/M | EBacc Strong | EB acc Standard | EBacc APS   | A8           | Eng A8       | Mat A8       | Eng P8      | Mat P8       | EBacc P8    | Open P8     | Total P8    | Positive P8 Scor |
| Ethnic Code     | White and any other background | 1         | 3.30      | 0       | 0       | 1       | 0            | 0               | <u>3.50</u> | <u>42.00</u> | 8.00         | <u>10.00</u> | <u>1.25</u> | <u>3.14</u>  | 2.04        | <u>1.33</u> | <u>1.89</u> | 1                |
| Ethnic Code     | White and Black African        | 2         | 4.30      | 0       | 0       | 1       | 0            | 1               | <u>4.00</u> | <u>48.00</u> | <u>12.00</u> | <u>6.00</u>  | <u>1.95</u> | <u>-0.26</u> | <u>1.76</u> | <u>1.16</u> | <u>1.22</u> | 2                |
|                 |                                |           |           |         |         |         |              |                 |             |              |              |              |             |              |             |             |             |                  |

Which groups of students are underachieving? Can any intervention be put into place?

### **Investigating Underachievement**

?

1. Go to Headlines Area – Dashboard Report – Whole Cohort Level to view a graphical summary of Headline figures in one report.

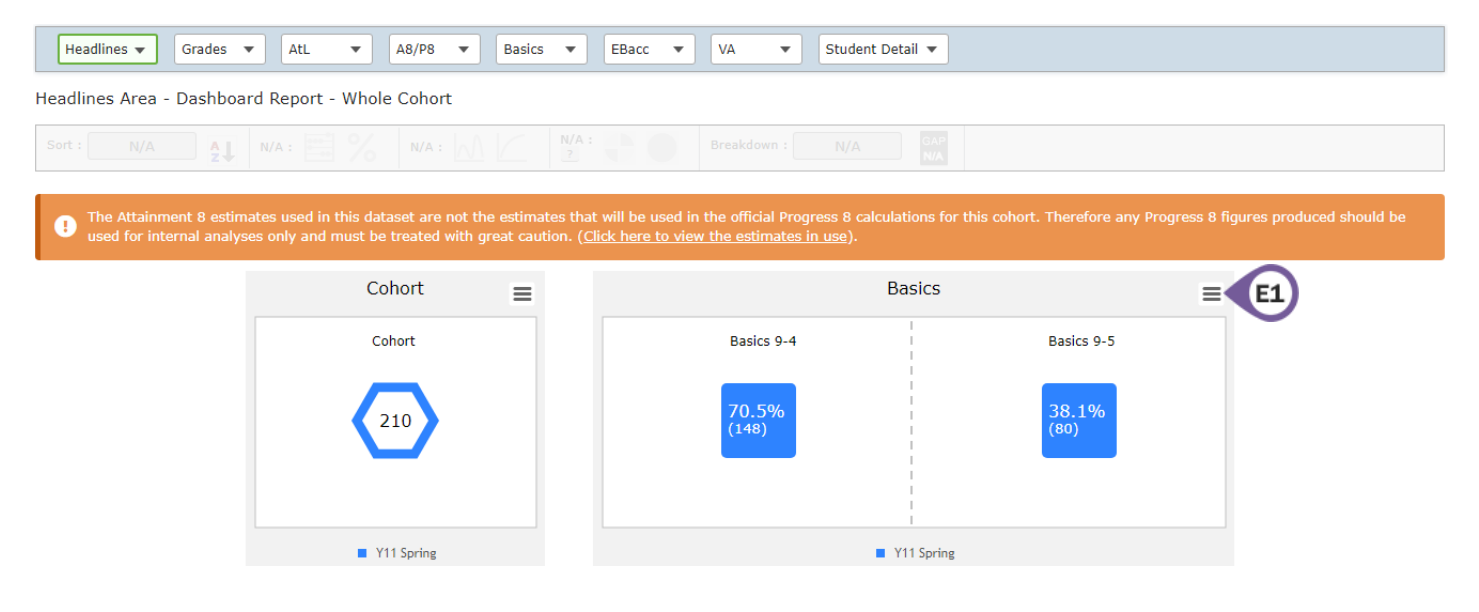

# **Sisra Analytics**

- 2. Click the 3 horizontal lines (E1) to download a chart.
- 3. Go to Headlines Area Charts Report Whole Cohort Level to view a visual representation of your cohort via a range of charts for performance measures.

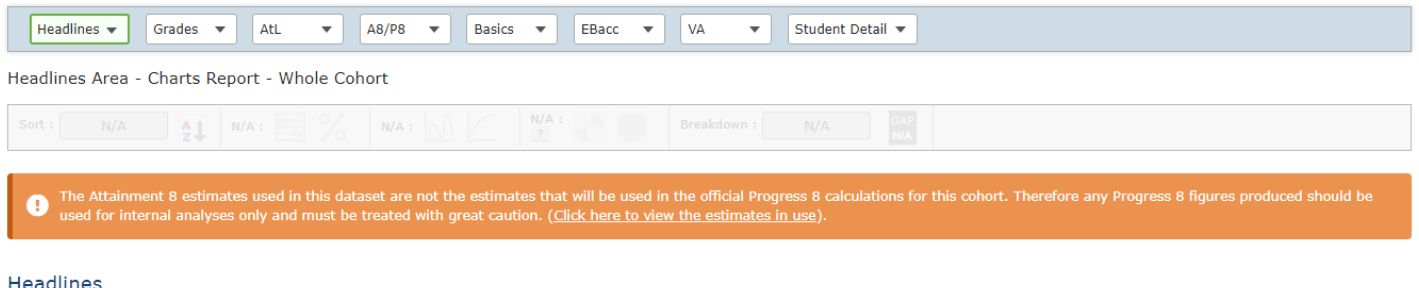

#### Headlines

|            |        | ?       | 2<br>96<br>1 | 4 %     | strong % | standard % | 2     | 2      | 2      | 2            | 2      | 2            | 2      | 2            |
|------------|--------|---------|--------------|---------|----------|------------|-------|--------|--------|--------------|--------|--------------|--------|--------------|
| Dataset    | Cohort | Avg KS: | 9-5 E/N      | 9-4 E/N | EBacc S  | EBaccS     | AS    | Eng A8 | Mat A8 | Eng P8       | Mat P8 | EBaccP       | Open P | Total P1     |
| Y11 Spring | 210    | 4.86    | 38.1%        | 70.5%   | 21.0%    | 42.4%      | 47.85 | 10.08  | 8.99   | <u>-0.17</u> | -0.27  | <u>-0.12</u> | 0.05   | <u>-0.11</u> |

4. Use the Attainment 8 vs KS2 Prior Attainment chart to identify underachievers in overall Attainment 8 or by each individual basket.

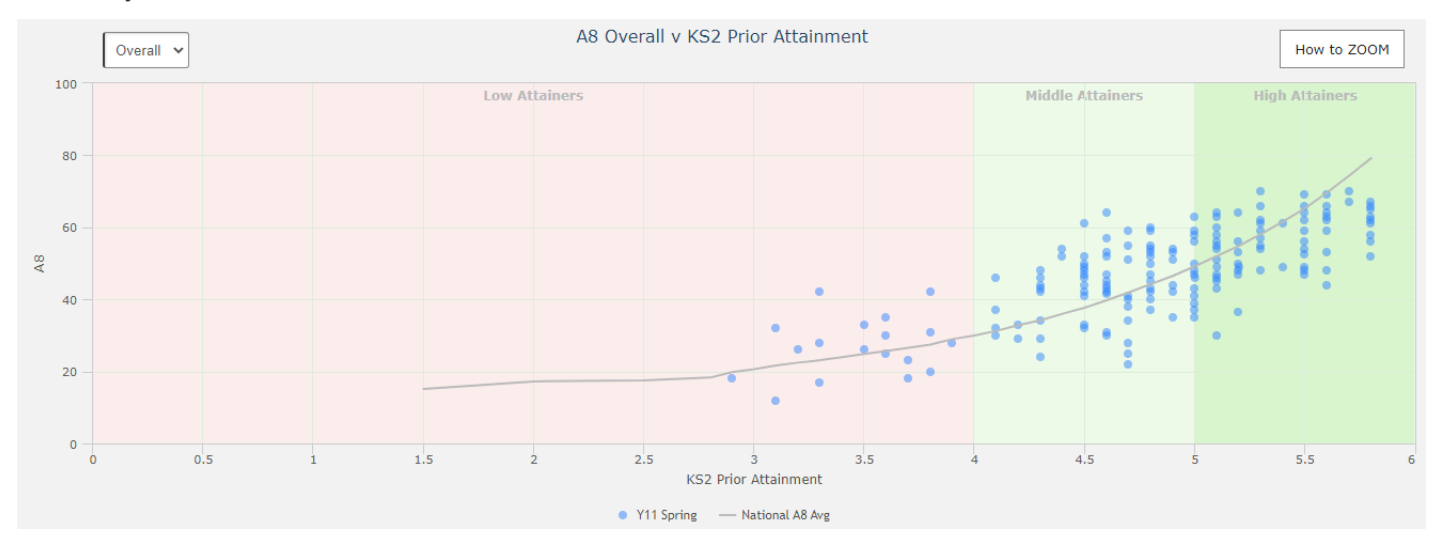

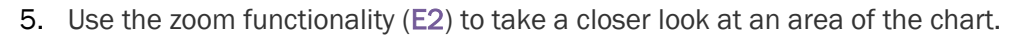

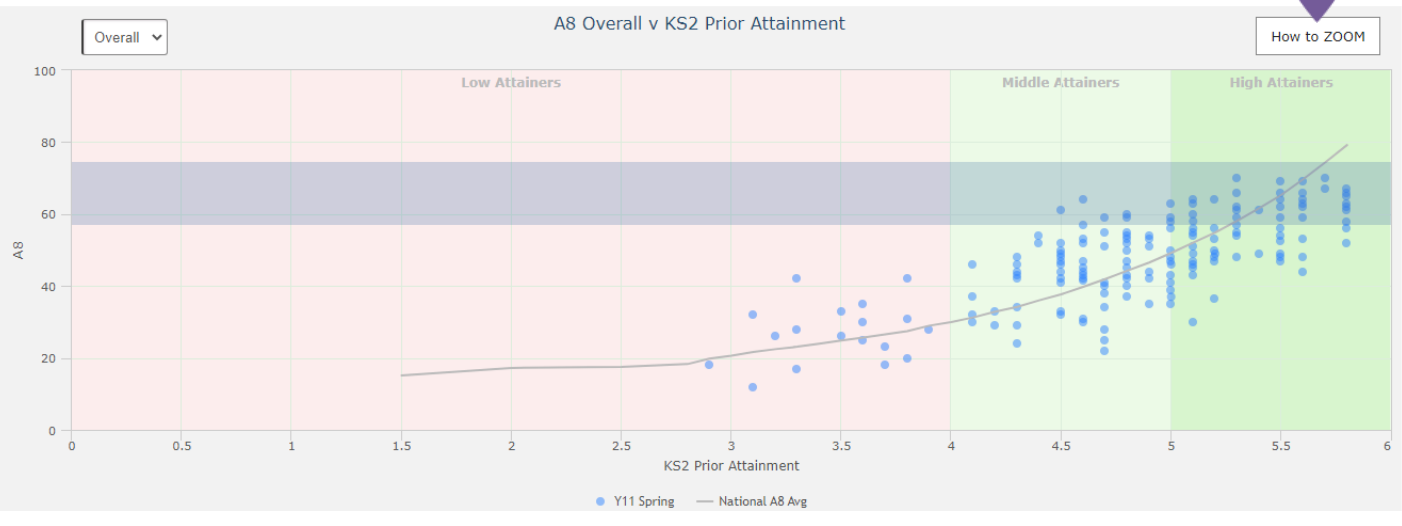

6. Click on the dots to discover who the students are (E3).

E2

|    | Overall 🗸 | A8 Overall v KS2 Prior Attainment | How to ZOOM                                |
|----|-----------|-----------------------------------|--------------------------------------------|
| 80 |           | Low Attainers                     | Middle Attainers High Attainers Reset zoom |
| 75 |           |                                   |                                            |
|    |           |                                   | E3                                         |

7. Click Filters tab at the top (E4) > 'Add Filters' (E5) to filter the chart and view this for specific groups of students, e.g. Pupil Premium, Disadvantaged etc.

| Dataset | Opti E4      | 1 Filters 👌 | Measures                  | Residual Excl. | AtL |  |
|---------|--------------|-------------|---------------------------|----------------|-----|--|
| Add/Rer | nove Filters | Disadvar    | <b>dvantaged</b><br>taged |                |     |  |

8. Click into a chart to analyse this further and view the students contributing towards that performance measure.

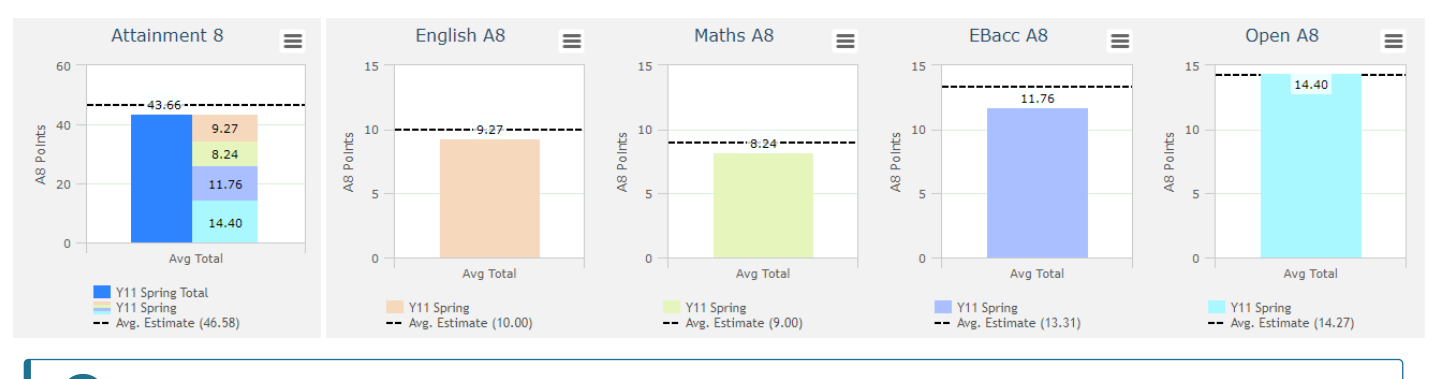

Why are some students falling below the line? How can this be improved?

 Click Measures tab at the top (E6) > 'Add Measures' (E7) to determine if these students affect other Headline measures.

| Dataset | Options       | 1 Filter | 3     | Measures E6 Residual Excl. AtL All 👌 E8 |
|---------|---------------|----------|-------|-----------------------------------------|
| Add/Rer | nove Measures |          | Datas |                                         |
|         |               |          | • •   | Achieving 9-4 in English                |
|         |               |          | NOT   | Achieving 9-4 in Maths                  |
|         | (E7)          |          |       |                                         |
|         |               |          |       |                                         |
|         |               |          |       |                                         |

How does this compare with expectations? Do these students also affect other Headline measures? Can any intervention be put into place?

10. Click the Reset All arrow (E8) to remove all filters and measures applied.

## **Qualification Performance**

?

?

1. Go to Grades Area – Totals Report – Qualifications Level to view overall total figures, such as Total Grades or Total Points for each qualification.

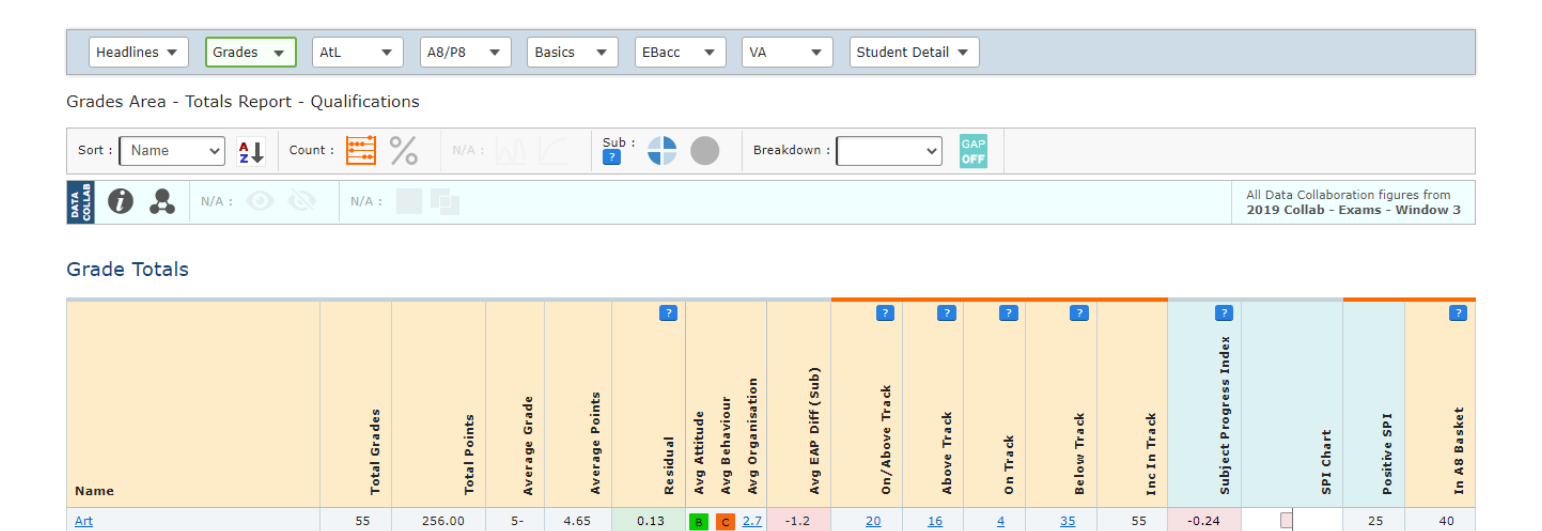

2. Click % (F1) to switch from counts to percentages.

| Sort : Name 🗸 🎽 Percentage : 📑 % | F1 | Sub : Breakdown : | GAP<br>OFF |
|----------------------------------|----|-------------------|------------|
|----------------------------------|----|-------------------|------------|

3. Sort by 'In A8 Basket' (F2) and click the 9-1 arrow (F3) to change to ascending order and view the highest percentage of grades in each qualification that are included or could be included in the student's Attainment 8 baskets.

| Sort : In A8 Bask V 9 Perce | entage :     | * %          |               |                | Sub :    | •            |                                   | Break              | down :           |               | GAP<br>OFF  |               |                |                        |                   |                              |                           |                      |
|-----------------------------|--------------|--------------|---------------|----------------|----------|--------------|-----------------------------------|--------------------|------------------|---------------|-------------|---------------|----------------|------------------------|-------------------|------------------------------|---------------------------|----------------------|
| F2 N/A F3                   | N/A:         |              |               |                |          |              |                                   |                    |                  |               |             |               |                |                        | All Dat<br>2019 ( | a Collab<br>C <b>ollab</b> - | oration figu<br>Exams - V | res from<br>Vindow 3 |
| Grade Totals                |              |              |               |                |          |              |                                   |                    |                  |               |             |               |                |                        |                   |                              |                           |                      |
|                             |              |              |               |                | ?        |              |                                   |                    | ?                | ?             | ?           | ?             |                | ?                      |                   |                              |                           | ?                    |
| Name                        | Total Grades | Total Points | Average Grade | Average Points | Residual | Avg Attitude | Avg Behaviour<br>Avg Organisation | Avg EAP Diff (Sub) | 0n/Above Track % | Above Track % | On Track %  | Below Track % | Inc In Track % | Subject Progress Index |                   | SPI Chart                    | Positive SPI %            | In A8 Basket %       |
| Travel & Tourism BTEC       | 17           | 83.75        | M-            | 4.93           | 0.28     | в            | B <u>2.7</u>                      | -2.3               | <u>52.9</u>      | <u>11.8</u>   | <u>41.2</u> | <u>47.1</u>   | 100.0          | -0.82                  |                   |                              | 37.5                      | 52.9                 |
| Art                         | 55           | 256.00       | 5-            | 4.65           | 0.13     | в            | c <u>2.7</u>                      | -1.2               | <u>36.4</u>      | <u>29.1</u>   | <u>7.3</u>  | <u>63.6</u>   | 100.0          | -0.24                  |                   |                              | 45.5                      | 72.7                 |
| DT Electronics              | 33           | 156.00       | 5-            | 4.73           | -0.08    | с            | c <u>2.5</u>                      | 0.1                | <u>54.5</u>      | <u>36.4</u>   | <u>18.2</u> | 45.5          | 100.0          | -0.24                  |                   |                              | 41.4                      | 72.7                 |

### **Faculty Performance**

1. Go to Grades Area - Totals Report - Faculties Level to view overall total figures for each faculty.

| AtL 🔻     | A8/P8                                                | •                                                                                                    | Basics 🔻                                                                                                    | EBac                                                                                                    | c 🔻                                             | ·                                                | A 🔻                                                                                                    | Stud                                                                   | ent Detail                                                                                                    | •                                                                                                    |                                                                                                    |                                                                                                    |                                                                                                    |                                                                                                    |                                                                                 |                                                                                                    |                                                                                                    |
|-----------|------------------------------------------------------|----------------------------------------------------------------------------------------------------|----------------------------------------------------------------------------------------------------|----------------------------------------------------------------------------------------------------|-------------------------------------------------|--------------------------------------------------|----------------------------------------------------------------------------------------------------|------------------------------------------------------------------------|----------------------------------------------------------------------------------------------------|----------------------------------------------------------------------------------------------------|----------------------------------------------------------------------------------------------------|----------------------------------------------------------------------------------------------------|----------------------------------------------------------------------------------------------------|----------------------------------------------------------------------------------------------------|---------------------------------------------------------------------------------|----------------------------------------------------------------------------------------------------|----------------------------------------------------------------------------------------------------|
| aculties  |                                                      |                                                                                                    |                                                                                                    |                                                                                                    |                                                 |                                                  |                                                                                                    |                                                                        |                                                                                                    |                                                                                                    |                                                                                                    |                                                                                                    |                                                                                                    |                                                                                                    |                                                                                 |                                                                                                    |                                                                                                    |
| ntage : 🛤 | 8                                                    |                                                                                                    |                                                                                                    | Sub :                                                                                                    | •                                               |                                                  | Break                                                                                                    | down :                                                                 |                                                                                                    | ✓ GAP<br>OFF                                                                                                    |                                                                                                    |                                                                                                    |                                                                                                    |                                                                                                    |                                                                                 |                                                                                                    |                                                                                                    |
| N/A :     |                                                      |                                                                                                    |                                                                                                    |                                                                                                    |                                                 |                                                  |                                                                                                    |                                                                        |                                                                                                    |                                                                                                    |                                                                                                    |                                                                                                    |                                                                                                    | All Data<br>2019 Co                                                                                                    | Collabo<br>ollab -                                                              | ration figu<br>Exams - V                                                                                                    | res from<br>Vindow 3                                                                                                    |
|           |                                                      |                                                                                                    |                                                                                                    |                                                                                                    |                                                 |                                                  |                                                                                                    |                                                                        |                                                                                                    |                                                                                                    |                                                                                                    |                                                                                                    |                                                                                                    |                                                                                                    |                                                                                 |                                                                                                    |                                                                                                    |
|           |                                                      |                                                                                                    |                                                                                                    | ?                                                                                                    |                                                 |                                                  |                                                                                                    | ?                                                                      | ?                                                                                                    | ?                                                                                                    | ?                                                                                                    |                                                                                                    | ?<br>*                                                                                                    |                                                                                                    |                                                                                 |                                                                                                    | ?                                                                                                    |
|           |                                                      | <u>_</u>                                                                                                    | ts                                                                                                    |                                                                                                    |                                                 | ur<br>tion                                       | (qns)                                                                                                    | ack %                                                                  | *                                                                                                    |                                                                                                    | %                                                                                                    | 8                                                                                                    | ress Ind                                                                                                    |                                                                                                    |                                                                                 | 8                                                                                                    | 8                                                                                                    |
| Grades    | Points                                               | ige Grac                                                                                                    | age Poin                                                                                                    | leu                                                                                                    | vttitude                                        | iehaviou<br>Prganisa                             | AP Diff                                                                                                    | bove Tr                                                                | e Track                                                                                                    | ack %                                                                                                    | v Track                                                                                                    | n Track                                                                                                    | ect Prog                                                                                                    |                                                                                                    | hart                                                                            | ive SPI                                                                                                    | Basket                                                                                                    |
| Total     | Total                                                | Avera                                                                                                    | Avera                                                                                                    | Resid                                                                                                    | Avg A                                           | Avg B<br>Avg C                                   | Avg E                                                                                                    | 0 n/A                                                                  | Abov                                                                                                    | 0n Tr                                                                                                    | Belov                                                                                                    | Inc I                                                                                                    | Subje                                                                                                    |                                                                                                    | SPI C                                                                           | P osit                                                                                                    | In A8                                                                                                    |
| 210       | 944.00                                               | 4+                                                                                                    | 4.50                                                                                                    | -0.15                                                                                                    | в                                               | c <u>2.6</u>                                     | -0.1                                                                                                    | <u>52.4</u>                                                            | <u>39.5</u>                                                                                                    | <u>12.9</u>                                                                                                    | <u>47.6</u>                                                                                                    | 100.0                                                                                                    | -0.29                                                                                                    |                                                                                                    |                                                                                 | 41.4                                                                                                    | 100.0                                                                                                    |
| 72        | 339.00                                               | 5-                                                                                                    | 4.71                                                                                                    | 0.22                                                                                                    | С                                               | c <u>2.6</u>                                     | 0.4                                                                                                    | <u>61.1</u>                                                            | <u>43.1</u>                                                                                                    | <u>18.1</u>                                                                                                    | <u>38.9</u>                                                                                                    | 100.0                                                                                                    | 0.74                                                                                                    |                                                                                                    |                                                                                 | 65.3                                                                                                    | 94.4                                                                                                    |
|           | AtL  aculties  aculties  N/A :  Septo return  210 72 | AB/PB       AB/PB       aculties       aculties       N/A :       Secure       Image :       Image : <td>AB/PB     I       AB/PB     I       aculties       Intage :     Image       Image :     Image       Image :     Image :       Image :     Image :</td> <td>Att A8/P8 Basics Asical Asical</td> <td>AB/P8       Basics       EBac         acculties      </td> <td>A8/P8       Basics       EBacc         acculties      </td> <td>AB/P8       Basics       EBacc       V         acculties       N/A :       AB/P8       Basics       EBacc       V         ntage :       Image       %       N/A :       Sub :       Image       Image<!--</td--><td>AtL A8/P8 Basics Basics VA Basics VA Cultices<br/>accultices<br/>ntage :</td><td>Attl.       A8/P8       Basics       EBacc       VA       Stud         acculties       Image:       Image:</td><td>A8/P8       Basics       EBacc       VA       Student Detail         acculties       M/A :       Sub :       Breakdown :       Image:         N/A :       M/A :       Sub :       Breakdown :       Image:         N/A :       M/A :       M/A :       Image:       Image:</td><td>AB/PB       AB/PB       Basics       EBacc       VA       Student Detail         acculties         acculties         ntage:       MA       N/A:       Sub:       Breakdown:       Image:       Image:       &lt;</td><td>AB/P8       Basics       EBacc       VA       Student Detail         AB/P8       Basics       EBacc       VA       Student Detail         acculties         ntage :       %       N/A :       Sub :       Breakdown :       ©         N/A :       %       Sub :       Breakdown :       ©       ©         N/A :       %       ya ab et y out       %       %       %       %         N/A :       %       ya ab et y out       %       %       %       %       %         %       ya ab et y out       %       ya ab et y out       %       %       %       %       %       %       %       %       %       %       %       %       %       %       %       %       %       %       %       %       %       %       %       %       %       %       %       %       %       %       %       %       %       %       %       %       %       %       %       %       %       %       %       %       %       %       %       %       %       %       %       %       %       %       %       %       %       %       %       %</td><td>AB/PB       Basics       EBacc       VA       Student Detail         accultices         antage:       MA:       Sub:       Breakdown:       Image:       Image:</td><td>AB/P8       Basics       EBacc       VA       Student Detail         acculties         ntage:       MA:       MA:       Sub:       Breakdown:       Image:       Image:</td><td>AB/PB       Basics       EBacc       VA       Student Detail           Acultics</td><td>A8/P8       Basics       EBacc       VA       Student Detail         acultics         ntage:       MA:       Sub:       Breakdown:       Image:       Image:</td><td>ktl.       A8/P8       Basics       EBacc       VA       Student Detail         acultics         ntage:       MA:       Sub:       Breakdown:       C       Sub:       Breakdown:       C       Sub:       All Data Collaboration figure         N/A:       MA:       Sub:       Sub:       Preakdown:       C       Sub:       All Data Collaboration figure         N/A:       Sub:       Sub:</td></td> | AB/PB     I       AB/PB     I       aculties       Intage :     Image       Image :     Image       Image :     Image :       Image :     Image : | Att A8/P8 Basics Asical Asical | AB/P8       Basics       EBac         acculties | A8/P8       Basics       EBacc         acculties | AB/P8       Basics       EBacc       V         acculties       N/A :       AB/P8       Basics       EBacc       V         ntage :       Image       %       N/A :       Sub :       Image       Image </td <td>AtL A8/P8 Basics Basics VA Basics VA Cultices<br/>accultices<br/>ntage :</td> <td>Attl.       A8/P8       Basics       EBacc       VA       Stud         acculties       Image:       Image:</td> <td>A8/P8       Basics       EBacc       VA       Student Detail         acculties       M/A :       Sub :       Breakdown :       Image:         N/A :       M/A :       Sub :       Breakdown :       Image:         N/A :       M/A :       M/A :       Image:       Image:</td> <td>AB/PB       AB/PB       Basics       EBacc       VA       Student Detail         acculties         acculties         ntage:       MA       N/A:       Sub:       Breakdown:       Image:       Image:       &lt;</td> <td>AB/P8       Basics       EBacc       VA       Student Detail         AB/P8       Basics       EBacc       VA       Student Detail         acculties         ntage :       %       N/A :       Sub :       Breakdown :       ©         N/A :       %       Sub :       Breakdown :       ©       ©         N/A :       %       ya ab et y out       %       %       %       %         N/A :       %       ya ab et y out       %       %       %       %       %         %       ya ab et y out       %       ya ab et y out       %       %       %       %       %       %       %       %       %       %       %       %       %       %       %       %       %       %       %       %       %       %       %       %       %       %       %       %       %       %       %       %       %       %       %       %       %       %       %       %       %       %       %       %       %       %       %       %       %       %       %       %       %       %       %       %       %       %       %       %</td> <td>AB/PB       Basics       EBacc       VA       Student Detail         accultices         antage:       MA:       Sub:       Breakdown:       Image:       Image:</td> <td>AB/P8       Basics       EBacc       VA       Student Detail         acculties         ntage:       MA:       MA:       Sub:       Breakdown:       Image:       Image:</td> <td>AB/PB       Basics       EBacc       VA       Student Detail           Acultics</td> <td>A8/P8       Basics       EBacc       VA       Student Detail         acultics         ntage:       MA:       Sub:       Breakdown:       Image:       Image:</td> <td>ktl.       A8/P8       Basics       EBacc       VA       Student Detail         acultics         ntage:       MA:       Sub:       Breakdown:       C       Sub:       Breakdown:       C       Sub:       All Data Collaboration figure         N/A:       MA:       Sub:       Sub:       Preakdown:       C       Sub:       All Data Collaboration figure         N/A:       Sub:       Sub:</td> | AtL A8/P8 Basics Basics VA Basics VA Cultices<br>accultices<br>ntage : | Attl.       A8/P8       Basics       EBacc       VA       Stud         acculties       Image:       Image: | A8/P8       Basics       EBacc       VA       Student Detail         acculties       M/A :       Sub :       Breakdown :       Image:         N/A :       M/A :       Sub :       Breakdown :       Image:         N/A :       M/A :       M/A :       Image:       Image: | AB/PB       AB/PB       Basics       EBacc       VA       Student Detail         acculties         acculties         ntage:       MA       N/A:       Sub:       Breakdown:       Image:       Image:       < | AB/P8       Basics       EBacc       VA       Student Detail         AB/P8       Basics       EBacc       VA       Student Detail         acculties         ntage :       %       N/A :       Sub :       Breakdown :       ©         N/A :       %       Sub :       Breakdown :       ©       ©         N/A :       %       ya ab et y out       %       %       %       %         N/A :       %       ya ab et y out       %       %       %       %       %         %       ya ab et y out       %       ya ab et y out       %       %       %       %       %       %       %       %       %       %       %       %       %       %       %       %       %       %       %       %       %       %       %       %       %       %       %       %       %       %       %       %       %       %       %       %       %       %       %       %       %       %       %       %       %       %       %       %       %       %       %       %       %       %       %       %       %       %       %       % | AB/PB       Basics       EBacc       VA       Student Detail         accultices         antage:       MA:       Sub:       Breakdown:       Image:       Image: | AB/P8       Basics       EBacc       VA       Student Detail         acculties         ntage:       MA:       MA:       Sub:       Breakdown:       Image:       Image: | AB/PB       Basics       EBacc       VA       Student Detail           Acultics | A8/P8       Basics       EBacc       VA       Student Detail         acultics         ntage:       MA:       Sub:       Breakdown:       Image:       Image: | ktl.       A8/P8       Basics       EBacc       VA       Student Detail         acultics         ntage:       MA:       Sub:       Breakdown:       C       Sub:       Breakdown:       C       Sub:       All Data Collaboration figure         N/A:       MA:       Sub:       Sub:       Preakdown:       C       Sub:       All Data Collaboration figure         N/A:       Sub:       Sub: |

# Sisra Analytics

?

 \*\*Sort by 'Subject Progress Index' (G1) to view students with the largest difference between their grade and the collaborative average for students with the same KS2 prior attainment in the Sisra Data Collaboration. Click the Qualification Grouping icon (G2) to view the Sisra subjects included.

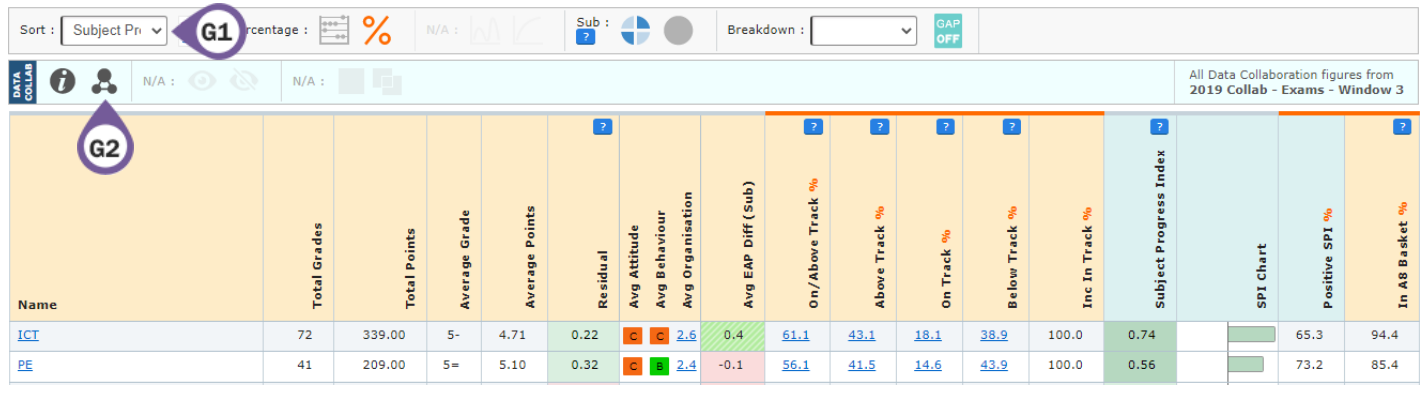

3. **\*\***Sort by 'Below Track' (G3) (ordered 9-1 for descending) to view which faculties are below track to achieve their expected grades.

| Sort : Below Trac V 91 Perce | entage :    | * %         |              |                | Sub :<br>? | 0           |                                | Bre    | akdown : [        |              | ✓ GAP<br>OFF |               |               |                         |          |               |               |
|------------------------------|-------------|-------------|--------------|----------------|------------|-------------|--------------------------------|--------|-------------------|--------------|--------------|---------------|---------------|-------------------------|----------|---------------|---------------|
| 63                           | otal Grades | otal Points | verage Grade | iverage Points | te sidu al | vg Attitude | vg Behaviour<br>va Oramiestion |        | veg Ear Din (aub) | bove Track % | un Track %   | ielow Track % | nc In Track % | ubject Progress Index 🐱 | PI Chart | ositive SPI % | n A8 Basket % |
| Creative Arts                | 165         | 776.00      | 5-           | 4.70           | 0.05       |             | B <u>2.</u>                    | 5 -0.5 | 45.5              | 33.3         | <u>12.1</u>  | <u>54.5</u>   | 100.0         | -0.28                   | 0        | 40.0          | 76.4          |
| Science                      | 508         | 2335.00     |              | 4.60           | -0.14      | в           | в <u>2.</u>                    | -0.8   | 47.6              | 33.5         | <u>14.2</u>  | <u>52.4</u>   | 100.0         | -0.37                   |          | 40.0          | 93.5          |
|                              |             |             |              |                |            |             |                                |        |                   |              |              |               |               |                         |          |               |               |

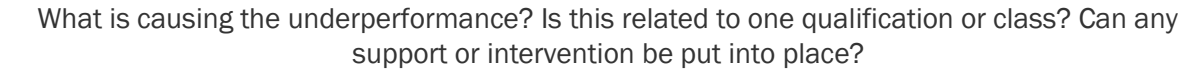

4. Click the Dataset tab at the top (G4) > 'Track' (G5) to view performance across each assessment.

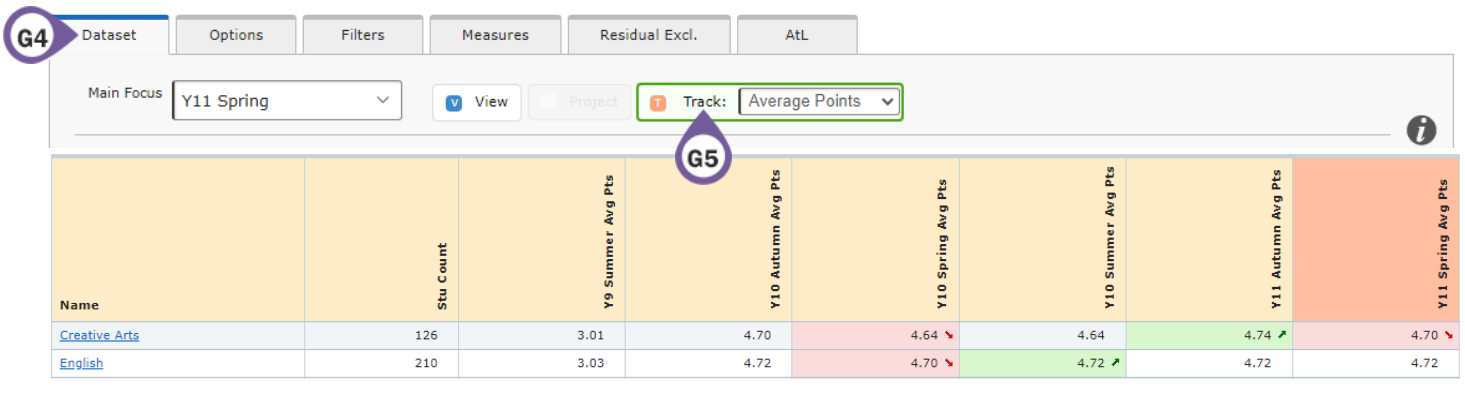

- 5. Click Dataset tab > 'View' to return to the individual report.
- 6. Go to Grades Area Totals Report Filters Level to view overall total figures for each filter group.

| Headlines 🔻 Grades       | ▼ AtL         | • | A8/P8 | • | Basics | •     | EBacc | •        | VA         | •       | Student Detai | •      |          |        |        |          |
|--------------------------|---------------|---|-------|---|--------|-------|-------|----------|------------|---------|---------------|--------|----------|--------|--------|----------|
| Grades Area - Totals Rep | ort - Filters |   |       |   |        |       |       |          |            |         |               |        |          |        |        |          |
| Sort : Name 🗸            |               |   |       |   |        | Sub : | •     |          | GAP<br>N/A |         |               |        |          |        |        |          |
| Grade Totals             |               |   |       |   |        |       |       |          |            |         |               |        |          |        |        |          |
|                          |               |   |       |   |        |       |       |          |            |         | g Pts         | /g Pts | J Pts    | vg Pts | /g Pts | J Pts    |
|                          |               |   |       |   |        |       |       |          |            | ŧ       | mer Av        | tumn A | ring Ave | mmer A | tumn A | ring Avç |
| Name                     |               |   |       |   |        |       |       | Eilter V |            | Stu Cou | Y9 Sum        | Y10 Au | Y10 Sp   | Y10 Su | Y11 Au | Y11 Sp   |
| Armed Forces             |               |   |       |   |        |       | Armed | Forces   |            | 3       | 2.99          | 4.64   | 4.60 💊   | 4.48 💊 | 4.48   | 4.44 🖌   |

### **Student Performance**

1. Go to Grades Area - Totals Report - Students Level to view overall totals for each student.

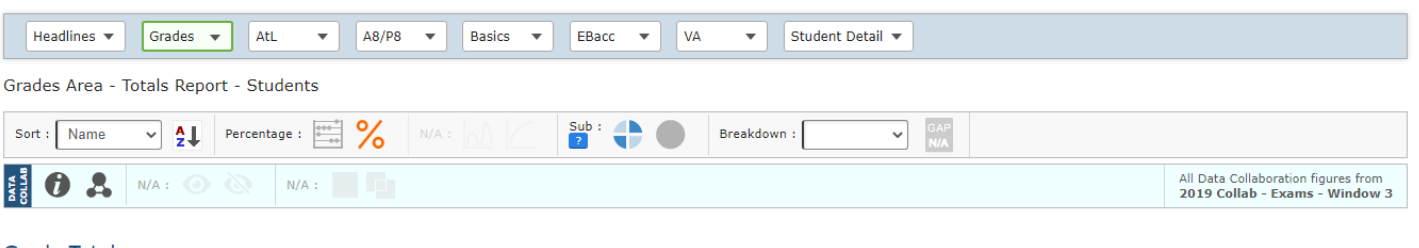

#### Grade Totals

|   |                                  | tal Grades | tal Points | erage Grade | erage Points | g Attitude<br>g Behaviour | g Organisation | g EAP Diff (Sub) | ı∕Above Track % | ove Track % | . Track % | low Track % | c In Track % | bject Progress Index 🔽 | 1 Chart | sitive SPI % | A8 Basket % |
|---|----------------------------------|------------|------------|-------------|--------------|---------------------------|----------------|------------------|-----------------|-------------|-----------|-------------|--------------|------------------------|---------|--------------|-------------|
|   | Name                             | ۴          | ĥ          | AV          | Av           | Av<br>Av                  | Av             | Av               | ő               | Ab          | ā         | Be          | Ę.           | su                     | sp      | °4           | Ę           |
| 1 | Adams; William (005001)<br>Disad | 9          | 41.00      |             | 4.56         | 8 8                       | 2.9            | 0.6              | 55.6            | 44.4        | 11.1      | 44.4        | 100.0        | 1.08                   |         | 66.7         | 88.9        |

2. **\*\***Sort by 'Below Track' (H1) (ordered 9-1 for descending) to view which faculties are below track to achieve their expected grades.

| Sort : | Below Trac 🗸 📍             | Percentage : |             |              |              | Sub :<br>?    | •              |              | Bre                               | akdown :           |                  | ~             | GAP<br>N/A |               |                |                        |           |                |                |
|--------|----------------------------|--------------|-------------|--------------|--------------|---------------|----------------|--------------|-----------------------------------|--------------------|------------------|---------------|------------|---------------|----------------|------------------------|-----------|----------------|----------------|
|        | H1                         |              |             |              |              |               |                |              |                                   |                    |                  |               |            |               |                |                        |           |                |                |
|        |                            |              |             |              |              |               |                |              |                                   |                    | ?                | 2             | 2          | ?             |                | 2                      |           |                | ?              |
|        | Name                       |              | Z           | Total Grades | Total Points | Average Grade | Average Points | Avg Attitude | Avg Behaviour<br>Avg Organisation | Avg EAP Diff (Sub) | On/Above Track % | Above Track % | On Track % | Below Track % | Inc In Track % | Subject Progress Index | SPI Chart | Positive SPI % | In A8 Basket % |
| 1      | <u>Disney; Walt</u><br>LPA | (005055)     | SEN Support | 7            | 9.00         |               | 1.29           | В            | C 2.5                             | -1.8               | 28.6             | 28.6          | 0.0        | 71.4          | 100.0          | -0.99                  |           | 0.0            | 100.0          |
| 2      | Heron; Mark                | (005089)     | SEN Support | 11           | 48.00        | 5-            | 4.36           | С            | в 2.7                             | 0.9                | 63.6             | 63.6          | 0.0        | 36.4          | 100.0          | -0.48                  | 1         | 8.2            | 90.9           |

3. Select a filter in the Breakdown dropdown (H2) to add an additional column of information.

| Sort : | Below Trac > 91 Percen  | itage : | × %         |              |              | Sub :<br>?    | <b>(</b>       | Brea                                              | akdown :           | SEN              | ~             | H2         |               |                |                     |           |                |                |
|--------|-------------------------|---------|-------------|--------------|--------------|---------------|----------------|---------------------------------------------------|--------------------|------------------|---------------|------------|---------------|----------------|---------------------|-----------|----------------|----------------|
|        | Name                    |         | Z           | Total Grades | Total Points | Average Grade | Average Points | Avg Attitude<br>Avg Behaviour<br>Avg Organisation | Avg EAP Diff (Sub) | On/Above Track % | Above Track % | On Track % | Below Track % | Inc In Track % | Subject Progress In | SPI Chart | Positive SPI % | In A8 Basket % |
| 1      | Disney; Walt (005       | 3055)   | SEN Support | 7            | 9.00         |               | 1.29           | в с 2.5                                           | -1.8               | 28.6             | 28.6          | 0.0        | 71.4          | 100.0          | -0.99               |           | 0.0            | 100.0          |
| 2      | Heron: Mark (005<br>ATT | 5089)   | SEN Support | 11           | 48.00        | 5-            | 4.36           | С в 2.7                                           | 0.9                | 63.6             | 63.6          | 0.0        | 36.4          | 100.0          | -0.48               |           | 18.2           | 90.9           |

4. Click Filters tab (H3) > 'Add Filters' (H4) to filter the report by a specific group of students.

|         |               | НЗ                 |                              |                |     |       |  |  |
|---------|---------------|--------------------|------------------------------|----------------|-----|-------|--|--|
| Dataset | Options       | 1 Filters 👌        | Measures                     | Residual Excl. | AtL | All 👌 |  |  |
| Add/R   | emove Filters | Focu:<br>Intervent | <b>s Group</b><br>tion Group |                |     |       |  |  |

## **Underachievement in Headline Measures**

#### Attainment 8 / Progress 8

1. Go to A8/P8 Area – A8 or P8 Overview Report – Students Level to view an overview of the Attainment 8 / Progress 8 Headline figures for each student.

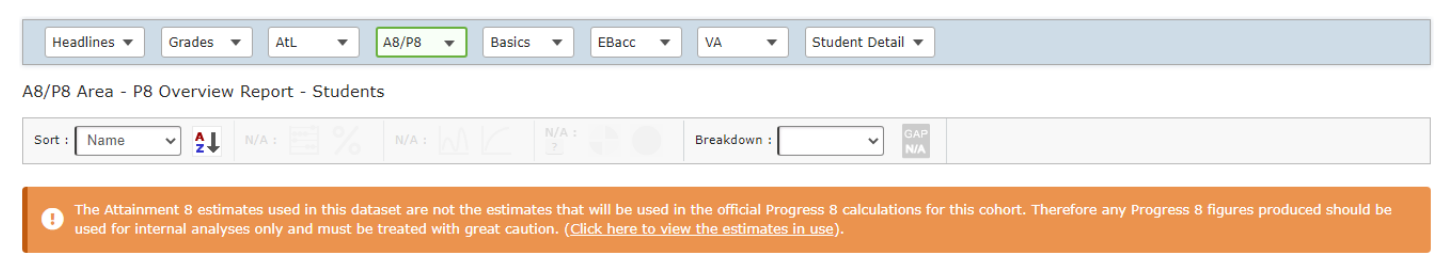

#### P8 Overview

|   | Name                             | KS2 Prior | A8 Pts | Average A8 Grade | A8 Est | Eng P8 | Mat P8 | EB acc P 8 | Open P8 | 8     | Tot Slots Filled |
|---|----------------------------------|-----------|--------|------------------|--------|--------|--------|------------|---------|-------|------------------|
| 1 | Adams; William (005001)<br>Disad | 4.3       | 43.00  | 4.30             | 34.20  | 2.100  | -0.130 | 0.307      | 1.310   | 0.880 | 9                |

2. Sort by 'Tot Slots Filled' (I1) and click the 9-1 arrow (I2) to change to ascending order to view which students are not filling all 10 slots in Attainment 8.

| Sort : | Tot Slots F 🗸 🚦                | (12)     |           |        |                  | Breakd | lown : | GAP<br>N/A |          |         |        |                  |
|--------|--------------------------------|----------|-----------|--------|------------------|--------|--------|------------|----------|---------|--------|------------------|
|        | 11                             |          |           |        |                  |        |        |            |          |         |        |                  |
|        | Name                           |          | KS2 Prior | A8 Pts | Average A8 Grade | A8 Est | Eng P8 | M at P 8   | EBacc P8 | Open P8 | 8      | Tot Slots Filled |
| 1      | Chamberlain; Jimmy             | (005036) | 4.2       | 29.00  | 2.90             | 32.88  | -0.785 | 1.055      | -0.230   | -1.243  | -0.388 | 8                |
| 2      | <u>Collins; Phil</u><br>LPA    | (005042) | 3.5       | 26.00  | 2.60             | 24.87  | 0.055  | 0.965      | 0.547    | -0.850  | 0.113  | 8                |
| 3      | <u>Adams; William</u><br>Disad | (005001) | 4.3       | 43.00  | 4.30             | 34.20  | 2.100  | -0.130     | 0.307    | 1.310   | 0.880  | 9                |
| 4      | <u>Banks; Tyra</u><br>Disad    | (005011) | 4.8       | 42.00  | 4.20             | 44.25  | 0.150  | -0.235     | -1.460   | 0.767   | -0.225 | 9                |

- 3. Click into a student's name to go to the **Student Detail Area Headlines Report Student Level** and view the Headline measures for that student.
- 4. Use the **Attainment 8 Qualifications** section to determine which qualifications are not counting towards Attainment 8 for the student.

| -                            |                         |                         |                 |                      |              |       |              |              |           |
|------------------------------|-------------------------|-------------------------|-----------------|----------------------|--------------|-------|--------------|--------------|-----------|
| I Any Eng/Mat, EBacc or Open | rows containing zero-sc | oring grades do not cou | int towards the | e slots filled count |              |       |              |              |           |
| Qualification Name           | Ba sket                 | Class                   | Eligibility     | Type                 | Results Date | Grade | Slots Filled | Att 8 Points | EAP Grade |
| English Language             | Eng/Mat                 | 11GEn1                  | *               | GCSE (9-1)           | 10/08/2021   | 3=    | 2            | 6            | 3=        |
| Maths                        | Eng/Mat                 | 11GMa1                  | *               | GCSE (9-1)           | 10/08/2021   | 4-    | 2            | 8            | 4=        |
| Science Combined             | EBacc                   | 11GSc1                  | *               | GCSE (9-1)           | 10/08/2021   | 4+    | 1            | 4            | 4=        |
| Science Combined             | EBacc                   | 11GSc1                  | *               | GCSE (9-1)           | 10/08/2021   | 4+    | 1            | 4            | 4=        |
| DT Resistant Materials       | Open                    | 11GTe1                  | *               | GCSE (9-1)           | 10/08/2021   | 4+    | 1            | 4            | 4=        |
| English Literature           | Open                    | 11GEn1                  | *               | GCSE (9-1)           | 10/08/2021   | 3-    | 1            | 3            | 3=        |
| RS                           | Open                    | 11GRs1                  | *               | GCSE (9-1)           | 10/08/2021   | U     | 0            | 0            | 2=        |

#### Attainment 8 Qualifications

#### Basics 9-5 / 9-4

1. Go to **Basics Area** – **Contribution Report** – **Qualifications Level** to view whether students in each qualification are achieving the Basics 9-5 and 9-4 measures.

| Headlines                       | AtL 🔻       | A8/P8     | ▼ Basic  | s 🔻 EB     | acc 🔻       | VA 🔻      | Student De | tail 🔻       |            |             |             |              |              |
|---------------------------------|-------------|-----------|----------|------------|-------------|-----------|------------|--------------|------------|-------------|-------------|--------------|--------------|
| Basics Area - Contribution Repo | ort - Quali | fications |          |            |             |           |            |              |            |             |             |              |              |
| Sort : Name V AL Perce          | entage :    | %         |          |            |             | Breakdow  | n :        | ✓ GAR<br>OFF |            |             |             |              |              |
| Contribution                    |             |           |          |            |             |           |            |              |            |             |             |              |              |
| Name                            | Stu Count   | KS2 Eng   | Eng Qual | Eng Points | Eng 9-5 %   | Eng 9-4 % | KS2 Mat    | Mat Qual     | Mat Points | Mat 9-5 %   | Mat 9-4 %   | Basics 9-5 % | Basics 9-4 % |
| Art                             | 55          | 4.74      | N/A      | 5.11       | <u>63.6</u> | 94.5      | 4.66       | N/A          | 4.20       | 38.2        | <u>65.5</u> | <u>30.9</u>  | <u>65.5</u>  |
| Art Graphics                    | 45          | 4.90      | N/A      | 5.20       | <u>71.1</u> | 86.7      | 4.94       | N/A          | 4.64       | <u>44.4</u> | <u>80.0</u> | <u>42.2</u>  | <u>75.6</u>  |
| Business Studies                | 23          | 4.91      | N/A      | 4.74       | 65.2        | 82.6      | 5.05       | N/A          | 4.52       | 47.8        | 82.6        | 30.4         | 73.9         |

- 2. Drill into a qualification name to view the percentage of students in each class achieving the measure.
- 3. Click the Measures tab at the top (I3) > 'Add Measures' (I4).

| Dataset | Options  | Filters | Measures | 13 | idual Excl. | AtL |
|---------|----------|---------|----------|----|-------------|-----|
| Add     | Measures | 14      |          |    |             |     |

4. Click to exclude and include Basics measures to view students achieving 5+ or 4+ in English but not Maths, and vice versa.

| Basics 9-5                         | Include | Exclude |
|------------------------------------|---------|---------|
| Achieving 9-5 in English and Maths |         |         |
| Achieving 9-5 in English           |         |         |
| Achieving 9-5 in Maths             |         |         |

5. Switch to Count view and click the reset arrow on the Measures tab to return to the previous report.

#### EBacc

 Go to EBacc Area – Strong Pass Report – Students Level to view a breakdown of each grade uploaded for each qualification in the selected data set.

| He    | adlines 🔻                                                                                                    | Grades | •  | AtL    | • | A8/P8     | • | Basics    | •                      | EBacc                            | •                                 | VA 🔻    | Student D     | etail 🔻   |              |           |             |              |
|-------|----------------------------------------------------------------------------------------------------|--------|----|--------|---|-----------|---|-----------|------------------------|----------------------------------|-----------------------------------|---------|---------------|-----------|--------------|-----------|-------------|--------------|
| EBaco | EBacc Area - Strong Pass Report - Students                                                                                                    |        |    |        |   |           |   |           |                        |                                  |                                   |         |               |           |              |           |             |              |
| Sort  | Sort:         Name         A         N/A:         N/A:         Breakdown:         CAP           2         3         3         5         5         5         5         5         5         5         5         5         5         5         5         5         5         5         5         5         5         5         5         5         5         5         5         5         5         5         5         5         5         5         5         5         5         5         5         5         5         5         5         5         5         5         5         5         5         5         5         5         5         5         5         5         5         5         5         5         5         5         5         5         5         5         5         5         5         5         5         5         5         5         5         5         5         5         5         5         5         5         5         5         5         5         5         5         5         5         5         5         5         5         5         5         5         5 |        |    |        |   |           |   |           |                        |                                  |                                   |         |               |           |              |           |             |              |
| Over  | Overview                                                                                                    |        |    |        |   |           |   |           |                        |                                  |                                   |         |               |           |              |           |             |              |
|       |                                                                                                    |        |    |        |   |           |   |           | if a <u>ຍ</u><br>has n | frade 9<br>o <mark>t</mark> beer | -5 <mark>has</mark> of<br>achieve | r<br>ed | rage Points 🐱 | dard Pass | ng Pass      |           |             |              |
|       | Name                                                                                                    |        |    |        |   | EBacc Eng |   | EBaco Mat |                        | EBacc Sci                        |                                   | 7       | EB a cc La    | EBacc En  | EB a cc Slot | EBacc Ave | EB acc Star | EB a cc Stro |
| 1     | <u>Adams; Wil</u><br>Disad                                                                                                    | liam   | (0 | 05001) |   | 6         |   | 3         |                        | 55                               |                                   |         |               | N         | 4            | 3.17      | -           | -            |
| 2     | Albarn; Dar                                                                                                    | non    | (0 | 05002) |   | 3         |   | 3         |                        | 33                               |                                   | 5       |               | N         | 5            | 2.83      | -           | -            |
| 3     | Ament; Jeff                                                                                                    |        | (0 | 05003) |   | 6         |   | 4         |                        | 65                               |                                   | 4       | 5             | Y         | 6            | 5.00      | Y           | N            |

2. Click the Measures tab at the top (I5) > 'Add Measures' (I6).

| Dataset | Options  | Filters | Measures | 15     | sidual Excl. | AtL |
|---------|----------|---------|----------|--------|--------------|-----|
| Ado     | Measures |         |          | $\sim$ |              |     |
| (       | 16       |         |          |        |              |     |

3. Click to exclude one of the EBacc elements to view students not achieving 9-5 or 9-4 in that qualification area.

| EBacc Elements - English               | Include | Exclude |
|----------------------------------------|---------|---------|
| Entered for EBacc English              |         |         |
| Achieving EBacc English Standard (NEW) |         |         |
| Achieving EBacc English Strong         |         |         |

4. Click the reset arrow on the Measures tab to return to the previous report.

Thanks for reading. If you have any questions, we recommend contacting your Sisra Administrator, or take a look at our articles in HELP.